Upute za instalaciju licencne datoteke programa Synesis

Gmail - Internet explorer

Otvorite mail u kojem smo Vam poslali licencnu datoteku Pozicionirajte se na dno maila. Biti će Vam vidljiv prilog maila pored kojega bi trebala biti opcija "Download" ili "Preuzimanje"

Datoteku za Isnatalaciju programa SynPro mozete preuzeti s ove adrese <u>nup.//www</u>
 Program SynPro treba instalirati na isto mjesto kao i program Synesis (u istu mapu ZA KUPCE ZAMJENSKIH VERZIJA
 Ako ste kupovali nove ili zamjenske module, nakon instalacije ih trebate uključiti (F3-K

Želimo vam ugodan rad Pupilla d.o.o.

Synesis.lic 63K Download

Nakon što pritisnete "Download" ili "Preuzimanje" otvoriti će se novi prozor unutar kojega trebate pritisnuti "Save" ili "Spremi"

| nožete preuzeti s ove adres<br>nesisPOS, potrebno je snimit                                                                                                    | File Download                                                                                                    |                                   |
|----------------------------------------------------------------------------------------------------|----------------------------------------------------------------------------------------------------|-----------------------------------|
| RZIJE PROGRAMA SYNESI<br>ograma Synesis 4 možete na<br>m računalu na kojem ste prim                                                                                 | Do you want to open or save this file?           Name:         Synesis.lic           Type:         HTML Document, 62,5KB           From:         mail-attachment.googleusercontent.com                                 | 3 memoriju i pokrenite ju na raču |
| ESSIONAL<br>nodno opisano<br>nesis, potrebno je još instalira<br>ro možete preuzeti s ove adre<br>njesto kao i program Synesis<br>s, nakon instalacije ih trebate s | Open         Save         Cancel           While files from the Internet can be useful, some files can potentially harm your computer. If you do not trust the source, do not open or save this file. What's the risk? | -<br>kvačice kraj novih modula    |

U novom prozoru možete odabrati gdje želite pospremiti licencnu datoteku Odaberite "My Computer" ili "Moje računalo", zatim otvorite disk na kojem se program Synesis nalazi, otvorite žutu mapu Synesis (ako unutar mape Synesis nema žutih mapa sa nazivima Vaših knjiga znači da niste odabrali dobru mapu programa)

| ave As                                                                        |                                                   |                  |                |            | <b>X</b> |
|-------------------------------------------------------------------------------|---------------------------------------------------|------------------|----------------|------------|----------|
| 🖉 🗢 🗖 Desktop                                                                 | *                                                 | • 4 <sub>7</sub> | Search Desktop |            | Q        |
| Organize 👻 New fo                                                             | older                                             |                  |                | ***<br>*** | 0        |
| ☆ Favorites ■ Desktop ● Downloads ● Recent Places                             | ▲ □ Lt<br>■ ↓ ↓ ↓ ↓ ↓ ↓ ↓ ↓ ↓ ↓ ↓ ↓ ↓ ↓ ↓ ↓ ↓ ↓ ↓ |                  |                |            |          |
| Desktop<br>Libraries<br>Documents<br>Music<br>Pictures<br>Videos<br>Homegroup |                                                   |                  |                |            |          |
| File name: 🛐<br>Save as type: Lic                                             | nesis:lic                                         |                  |                |            | +        |
| Hide Folders                                                                  |                                                   |                  | Save           | Can        | cel      |

Nakon odabira mape programa pritisnite "Save" ili" Spremi"

| Organize 🔻 🛛 New fold                                                                                                    | ler                                                            |   | 1                                                                                                    | = <b>•</b> 🧑                                                                |
|----------------------------------------------------------------------------------------------------|----------------------------------------------------------------|---|----------------------------------------------------------------------------------------------------|-----------------------------------------------------------------------------|
| <ul> <li>Recent Places</li> <li>Desktop</li> <li>Libraries</li> <li>Documents</li> <li>Music</li> <li>Pictures</li> </ul>                                                                                                    | Name<br>Archive<br>c-forms<br>Pupilla<br>System<br>Synesis.lic |   | Date modified<br>27.01.2011. 21:46<br>27.01.2011. 21:46<br>20.02.2011. 15:55<br>27.01.2011. 21:46<br>26.02.2011. 22:46 | Type<br>File folder<br>File folder<br>File folder<br>File folder<br>License |
| Computer Computer Co | ٠ [                                                            | m |                                                                                                    |                                                                             |
| File name: Syne                                                                                                    | esis.lic                                                       |   |                                                                                                    |                                                                             |
| Save as type: Licer                                                                                                    | 15e                                                            |   |                                                                                                    |                                                                             |

Operativni sustav će Vas zatim pitati da li želite zamijeniti postojeću datoteku sa novom, odgovorite potvrdno.